### HANDLEIDING: TICKETS AANKOPEN PLOPSA INDOOR HASSELT 03/03/2025

# 1. Volg deze stappen indien je geen GenKids-code hebt. Indien je wel een code hebt $\rightarrow$ scroll verder naar puntje 2.

#### <u>STAP 1</u>

Klik op volgende link:

Klik op BESTEL TICKETS

#### <u>STAP 2</u>

Je zal worden doorverwezen naar de website van Plopsa, waar links op je scherm een popup verschijnt. Dit kan enkele seconden duren.

# Koop jouw tickets voor Plopsa Indoor Hasselt

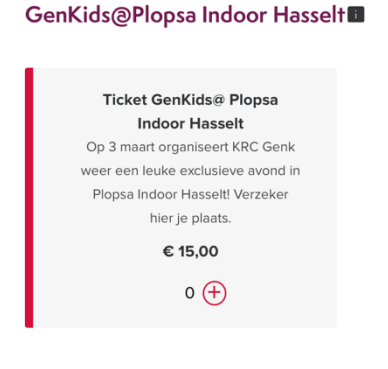

¥ 🗄 🤒

Toevoegen aan winkelmandje

#### <u>STAP 3</u>

Controleer je bestelling.

| < Verder winkelen<br>Afrekenen                                         |              | <b>E</b> (4)                        |
|------------------------------------------------------------------------|--------------|-------------------------------------|
| 1. BESTELLINGSOVERZICHT                                                | 2. MIJN INFO | 3. BETALING                         |
|                                                                        |              | Plaats bestelling                   |
| GenKids@Plopsa Indoor Hasselt<br>Ticket GenKids@ Plopsa Indoor Hasselt |              | verwijderen 2 € 30,00               |
| Maak jouw bezoek compleet Heb je een kortingscode?^                    |              | Totaal € 30,00                      |
| Toepassen                                                              |              | ← Verder winkelen Plaats bestelling |

#### <u>STAP 4</u>

Klik daarna op PLAATS BESTELLING

#### <u>STAP 5</u>

Vul het formulier in zoals gevraagd.

Klik op BEVESTIG BESTELLING

#### <u>STAP 6</u>

Controleer je bestelling en kies de gewenste betaalmethode. Download je tickets, vergeet ze zeker niet af te drukken en mee te nemen naar het event! Tot dan!

2. Volg deze stappen indien je slechts één GenKids-code hebt. Scroll verder naar puntje 3 indien je over meerdere codes beschikt.

#### <u>STAP 1</u>

Ga naar GenKids.be en log in met je GenKids-account. Wanneer je bent ingelogd krijg je volgend scherm te zien. Kopieer jouw GenKid nummer, deze dient namelijk als je persoonlijke kortingscode. Deze code heb je nodig wanneer je op de website van Plopsa Indoor je tickets gaat aankopen.

|                       | HI C<br>Neem zel | GENKID, WELK<br>ker eens een kijkje in de gamecorner | <b>KOM TERUG!</b><br>en doe mee aan de 1euke prijsvragen! |  |
|-----------------------|------------------|------------------------------------------------------|-----------------------------------------------------------|--|
| DAG MAXINE            |                  | MIJN ACCOUNT (                                       | GEGEVENS                                                  |  |
| 9999                  |                  | ACCOUNT GEGEVENS                                     |                                                           |  |
| GAMECORNER            | >                | Gebruikersnaam                                       | maxinefranco                                              |  |
| EVENTS                | >                | Young Genkie-nummer<br>Wachtwoord                    | 9999<br>*****                                             |  |
| LIDMAATSCHAP          | >                | 🖋 WIJZIGEN                                           |                                                           |  |
| MIJN ACCOUNT GEGEVENS | >                |                                                      |                                                           |  |
| UITLOGGEN             | >                | PERSOONLIJKE GEGEV                                   | ENS                                                       |  |
|                       |                  | Geslacht                                             | Meisje                                                    |  |
|                       |                  | Naam                                                 | Maxine Franco                                             |  |
|                       |                  | Taal                                                 | nl                                                        |  |
|                       |                  | Geboortedatum                                        | 01/01/2011                                                |  |
|                       |                  |                                                      |                                                           |  |

#### <u>STAP 2</u>

Klik op volgende link: <u>www.plopsaindoorhasselt.be/genkids</u>.

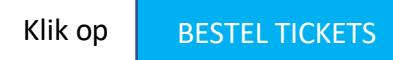

<u>STAP 3</u>

Je zal worden doorverwezen naar de website van Plopsa, waar links op je scherm een pop- up verschijnt. Dit kan enkele seconden duren. Voeg het gewenste aantal tickets toe aan uw winkelmandje.

# Koop jouw tickets voor Plopsa Indoor Hasselt

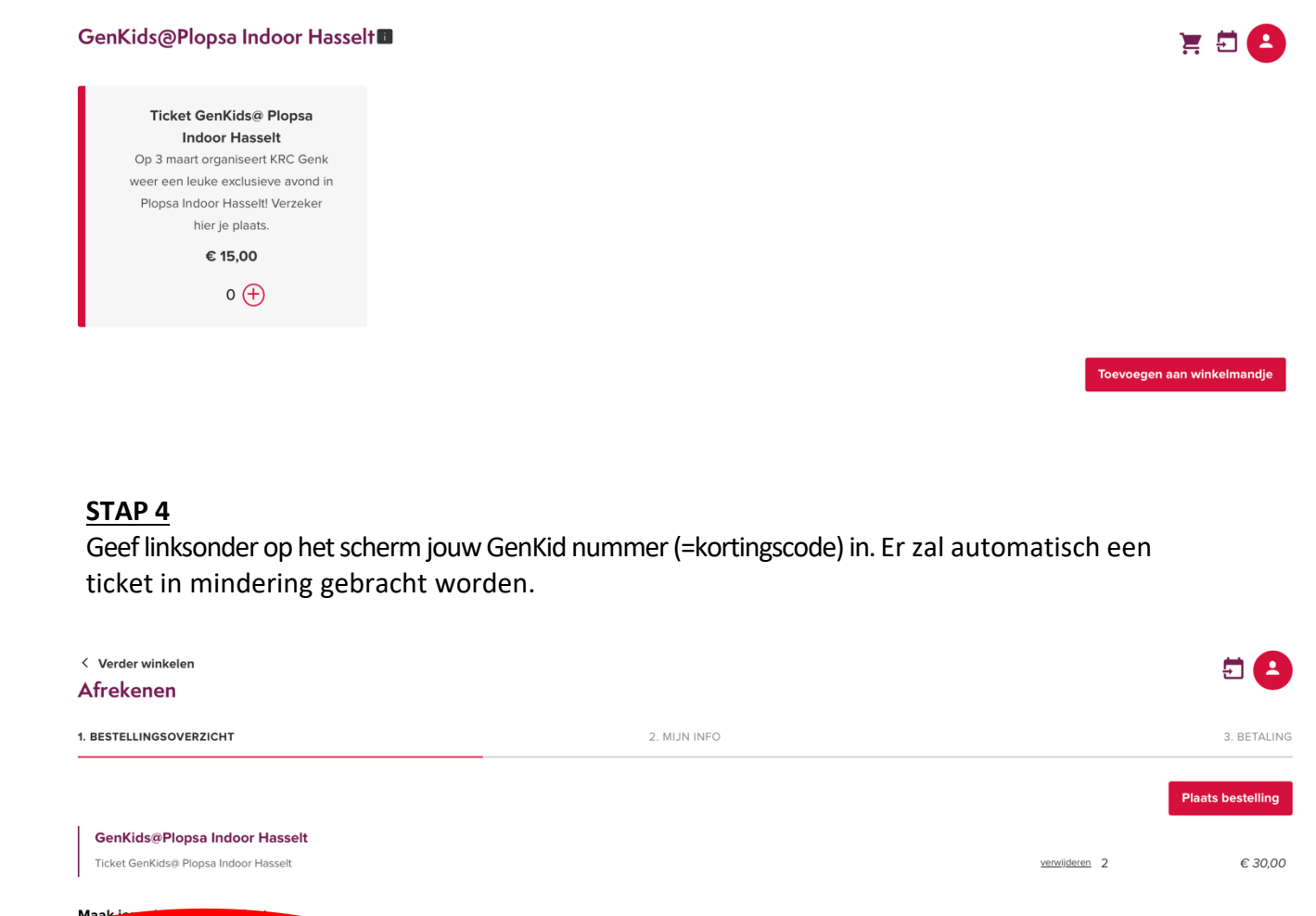

Totaal

 $\leftarrow$  Verder winkelen

€ 30,00

Plaats bestellir

| Webe                      |           |
|---------------------------|-----------|
| Heb je een kortingscode?^ |           |
|                           | Toepassen |
|                           |           |
|                           |           |

STAP 5

Klik daarna op

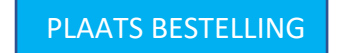

#### <u>STAP 6</u>

Vul het formulier in zoals gevraagd.

Klik op BEVESTIG BESTELLING

#### <u>STAP 7</u>

Controleer je bestelling en kies de gewenste betaalmethode. Download je tickets, vergeet ze zeker niet af te drukken en mee te nemen naar het event! Tot dan!

## 3. Volg deze stappen indien je meerdere GenKids-codes hebt.

### ! OPGELET !

Je kan op de website van Plopsa Indoor Hasselt maar één vouchercode per bestelling gebruiken. Dit is natuurlijk vervelend indien je over meerdere GenKids-codes beschikt. Hieronder een voorbeeld van hoe je dit kan oplossen.

We gebruiken voor het voorbeeld een fictief gezin met 2 ouders en 2 kinderen die GenKids zijn.

- Je doorloopt stap 1 tot stap 6 zoals deze onder puntje 2 beschreven staan.
- Bij het gewenste aantal tickets selecteer je 2 volwassen tickets en 1 kinderticket.
- 3. Je vult de vouchercode van GenKid 1 in en gaat door naar de betaling.
- 4. Wanneer de bestelling is geplaatst klik je op volgende link: <u>https://www.plopsaindoorhasselt.be/genkids</u>
- 5. Bij het gewenste aantal tickets selecteer je nog één kinderticket.
- 6. Je vult de vouchercode van GenKid 2. Je zal zien dat het totaalbedrag op €0 komt te staan. Je plaatst de bestelling.
- 7. Je ontvangt nu 2 mails: een mail met 3 tickets en een mail met 1 ticket. Download alle tickets: klaar!